# **EBOT** with **EGRA**

MĂNUAL GUIDE

-Gizmo

MECHATRONIX CENTRAL

#### VARIANTS:

- EBOT STANDARD
  - > Line follower
  - > Maze Solver
  - > Sumo fight
- EBOT MAZE
  - > with Ultrasonic sensor
- EBOT SUMO
  - > with Ultrasonic sensor and bumper accessory
- EBOT SOCCER
  - > with Bluetooth Shield
- EBOT with GRIPPER
   > with Gripper arm
   > with PS2 Controller
- EBOT with EGRA
- > with EGRA (Robotic Arm)
- > with PS2 Controller

#### Included:

- PS2 Controller
- USB Cable Type A to mini B
- 9V 1A adaptor

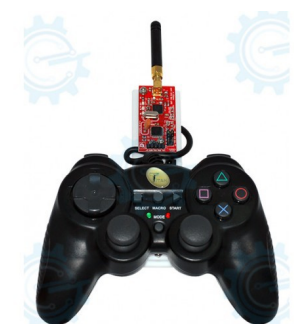

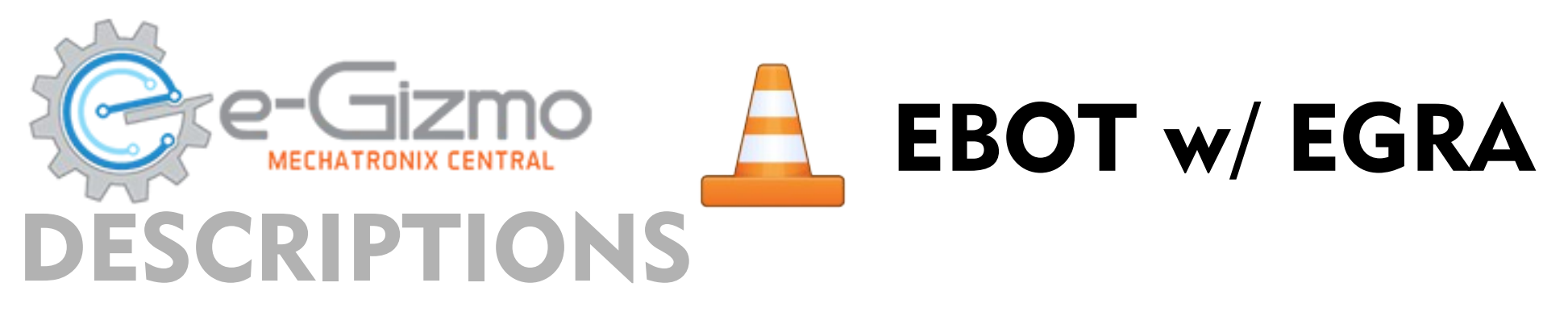

#### VARIANTS:

• EBOT w/EGRA\*

<u>4x4 entry level mobile robot fused with mini robotic arm our very</u>
 <u>own e-Gra. Roving and Pick n' Place functions made more easier.</u>
 <u>With PS2 Controller wireless device to control it.</u>

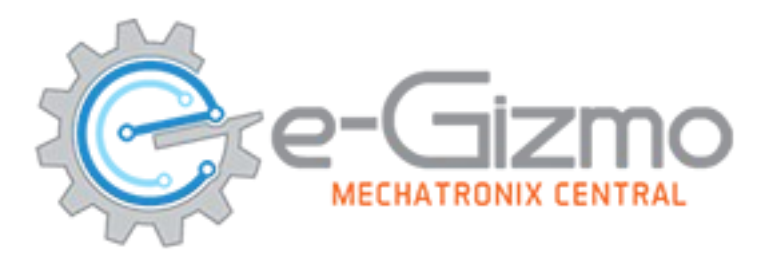

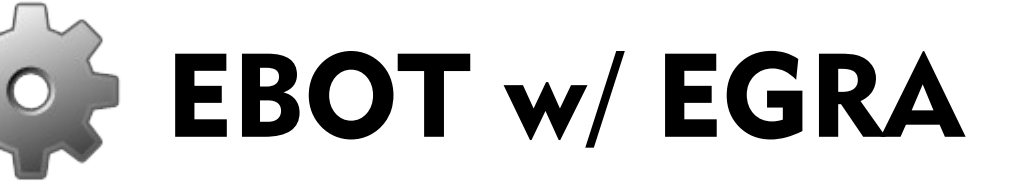

### SPECIFICATIONS

#### General Specifications:

- Battery: 7.2V Ni-MH 800mAh rechargeable
- On-board Peripherals:
- IC <u>Atmega168</u> w/ 16KB Flash memory
- Dimensions: 180mm x 138mmx120 mm with spoiler
- Weight: Approx. 0.9 KG

#### <u>Features:</u>

- Pick N' Place of an object.
- withPS2 controller wireless device to control it,

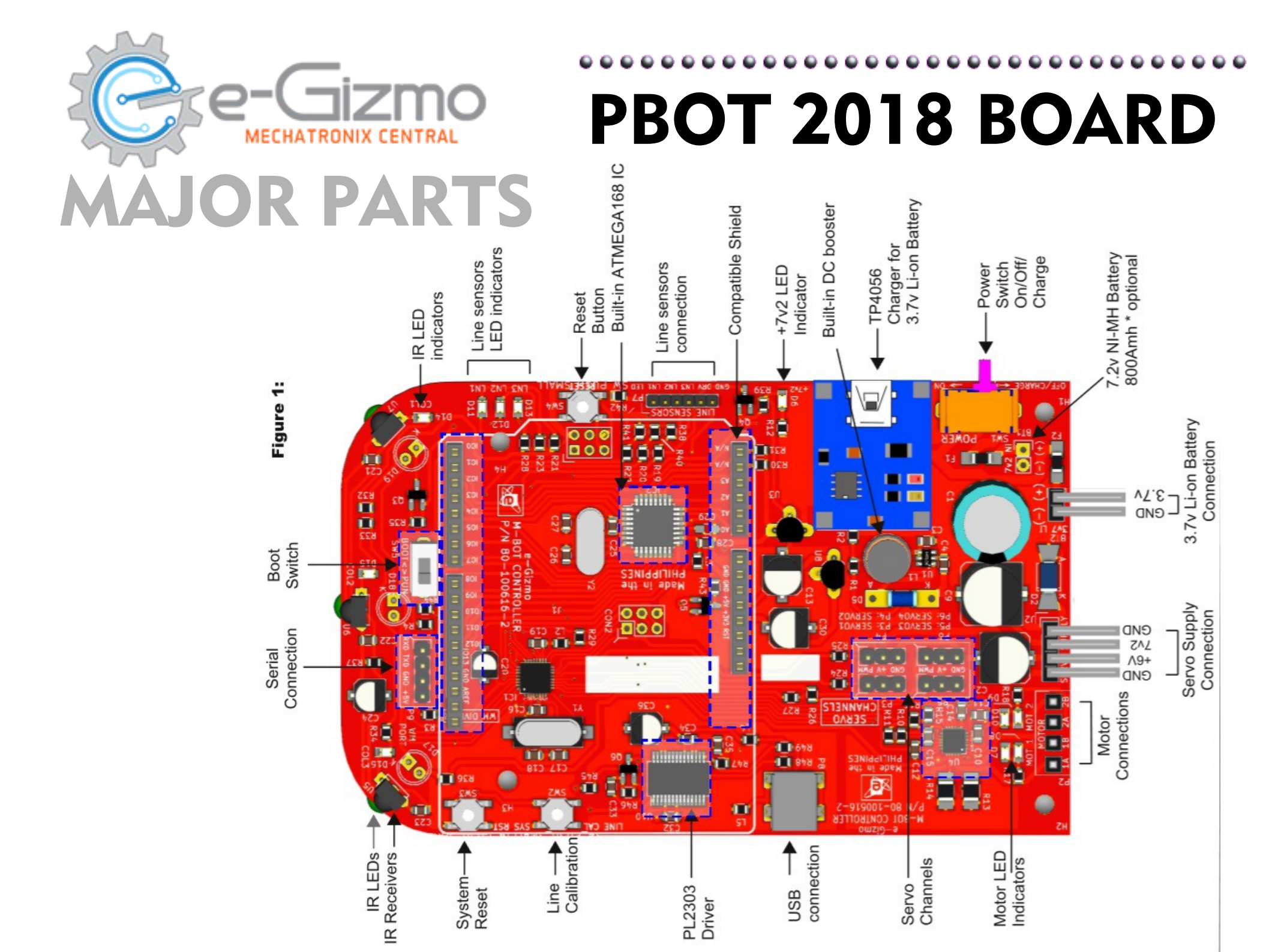

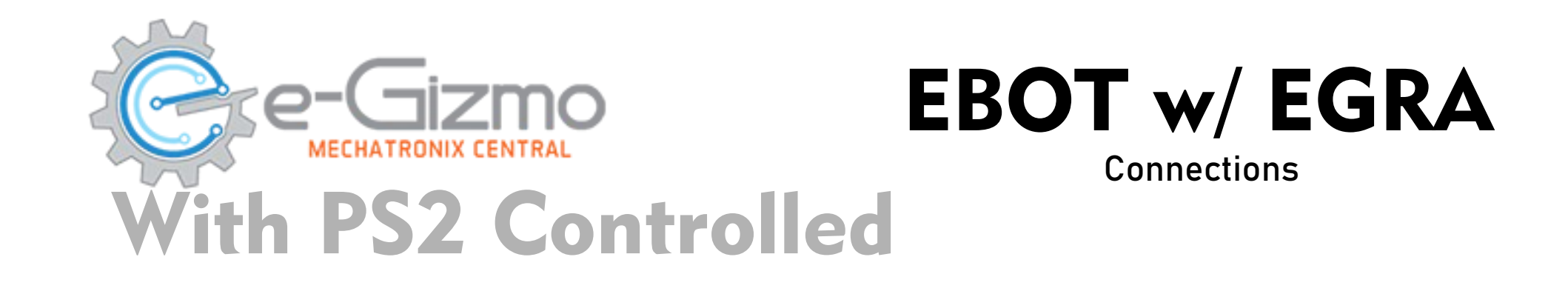

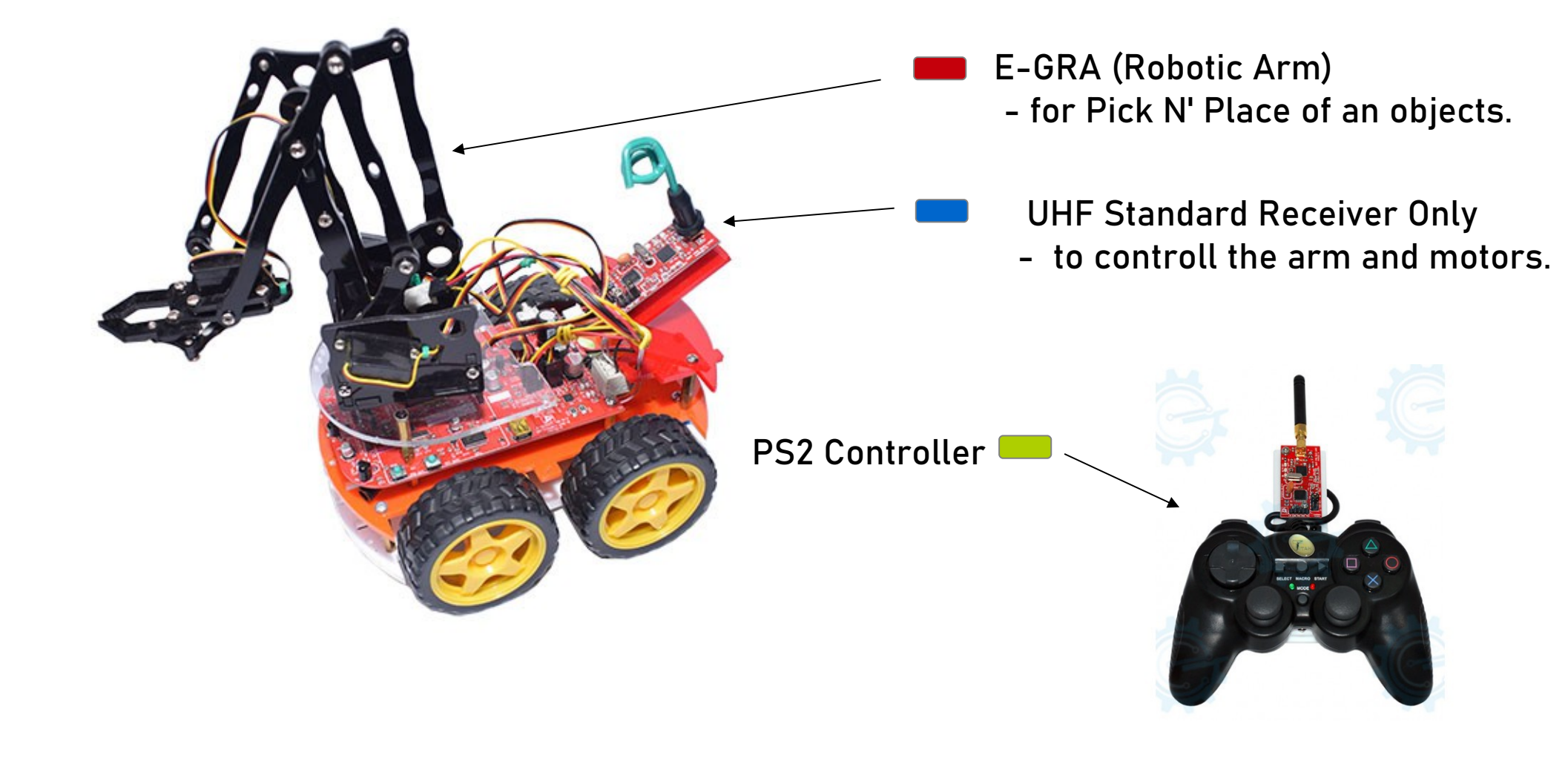

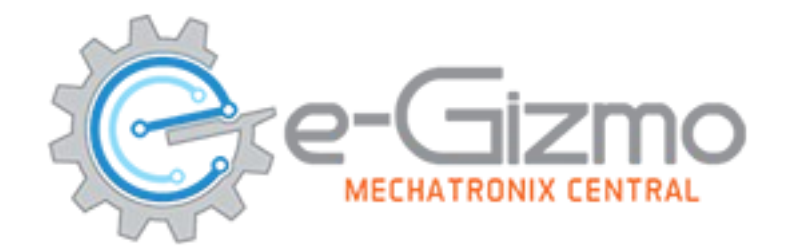

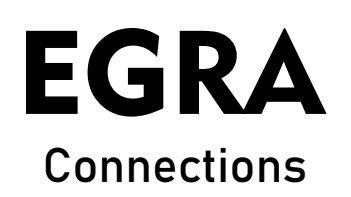

### Pin assignments

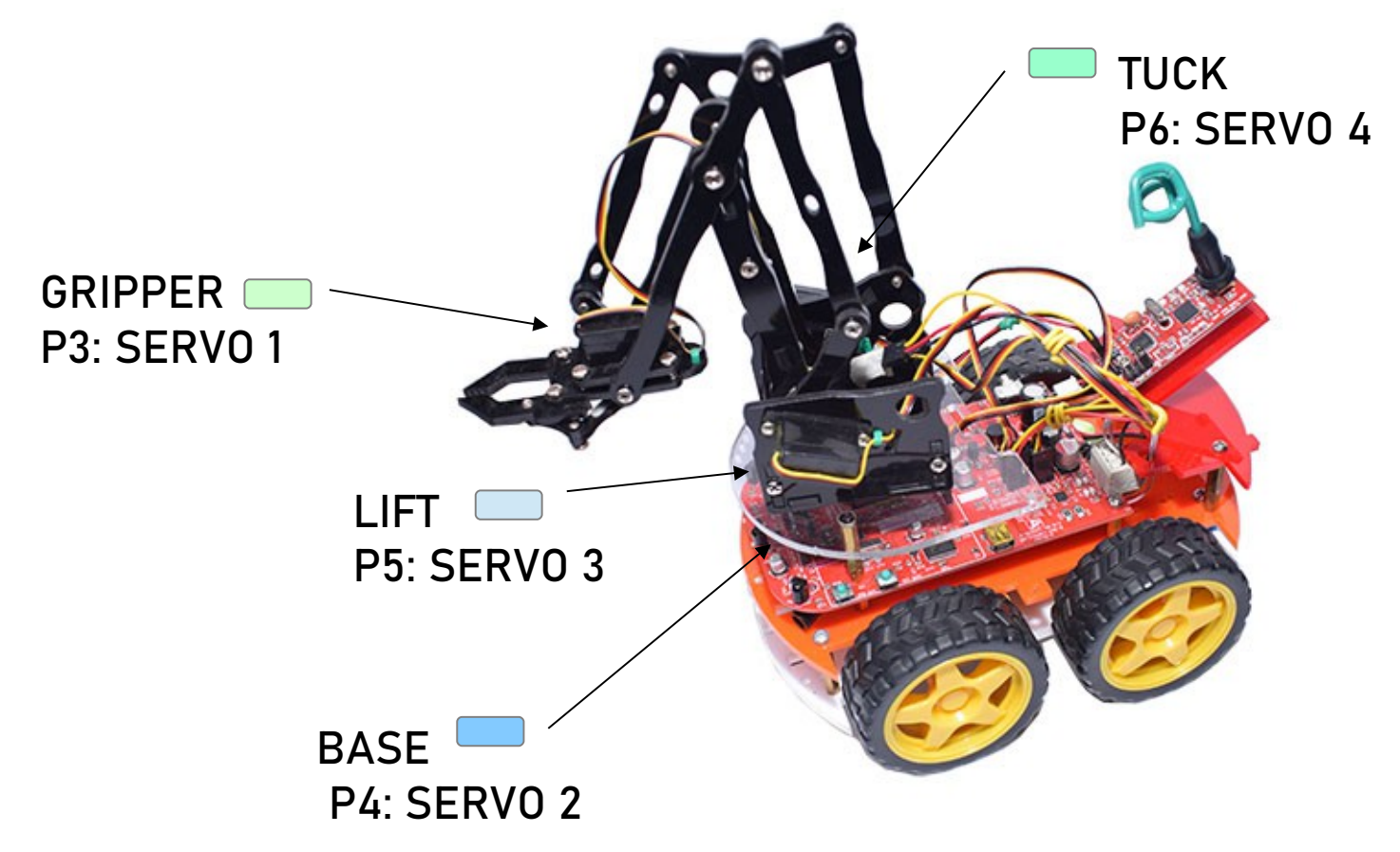

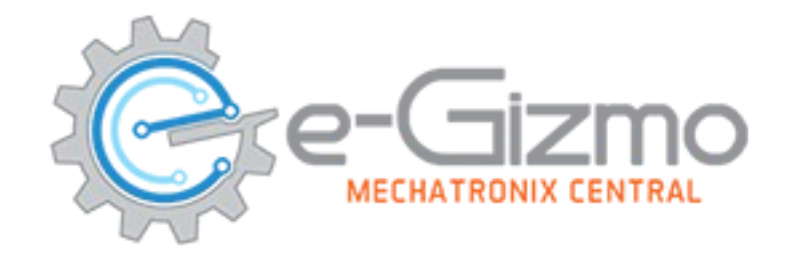

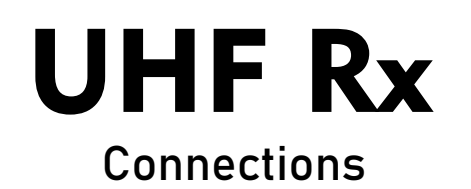

### **Pin assignments**

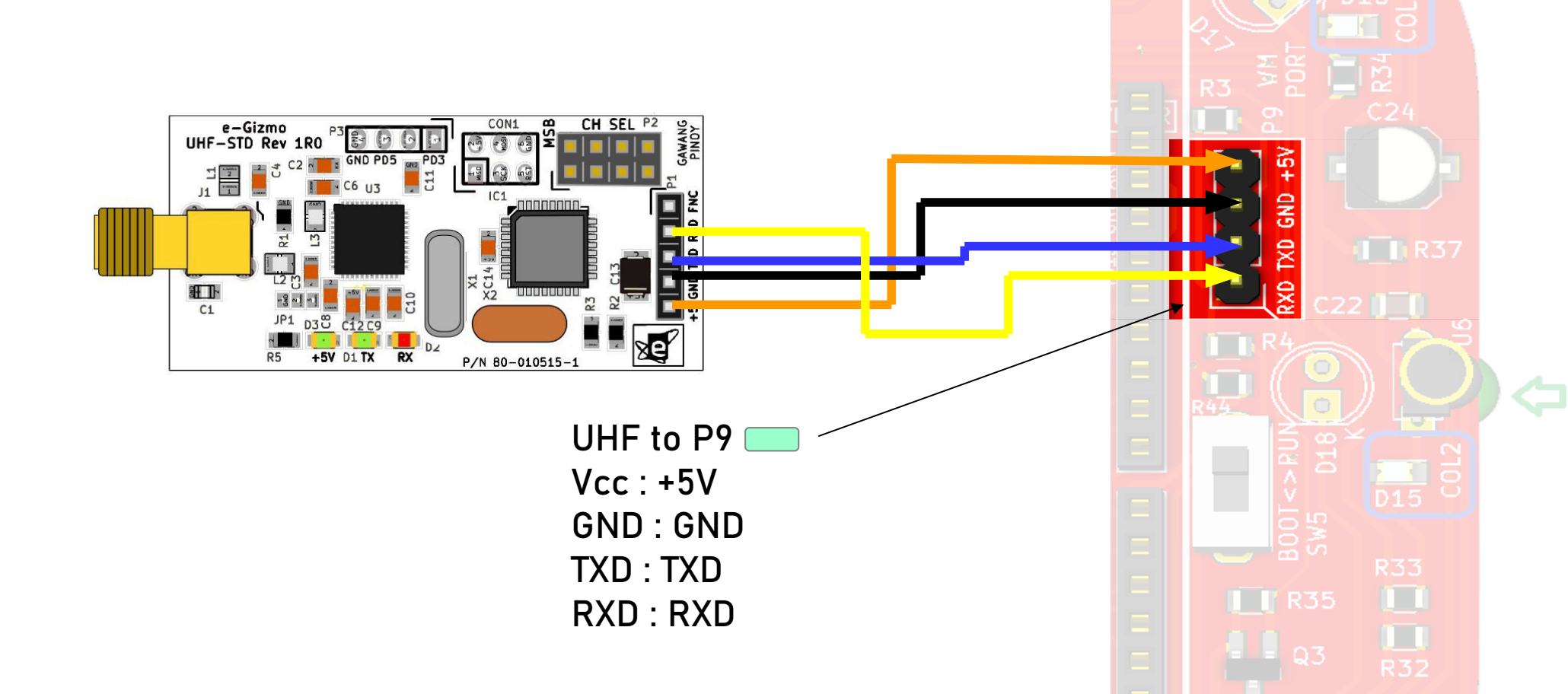

## SERVO CONNECTION

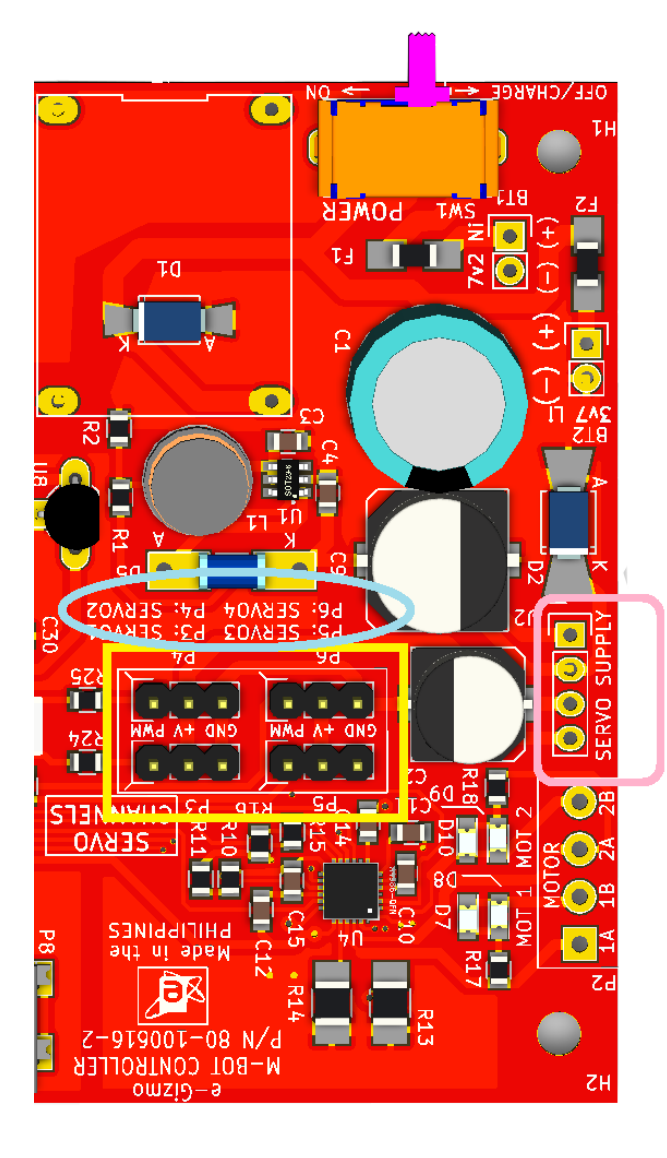

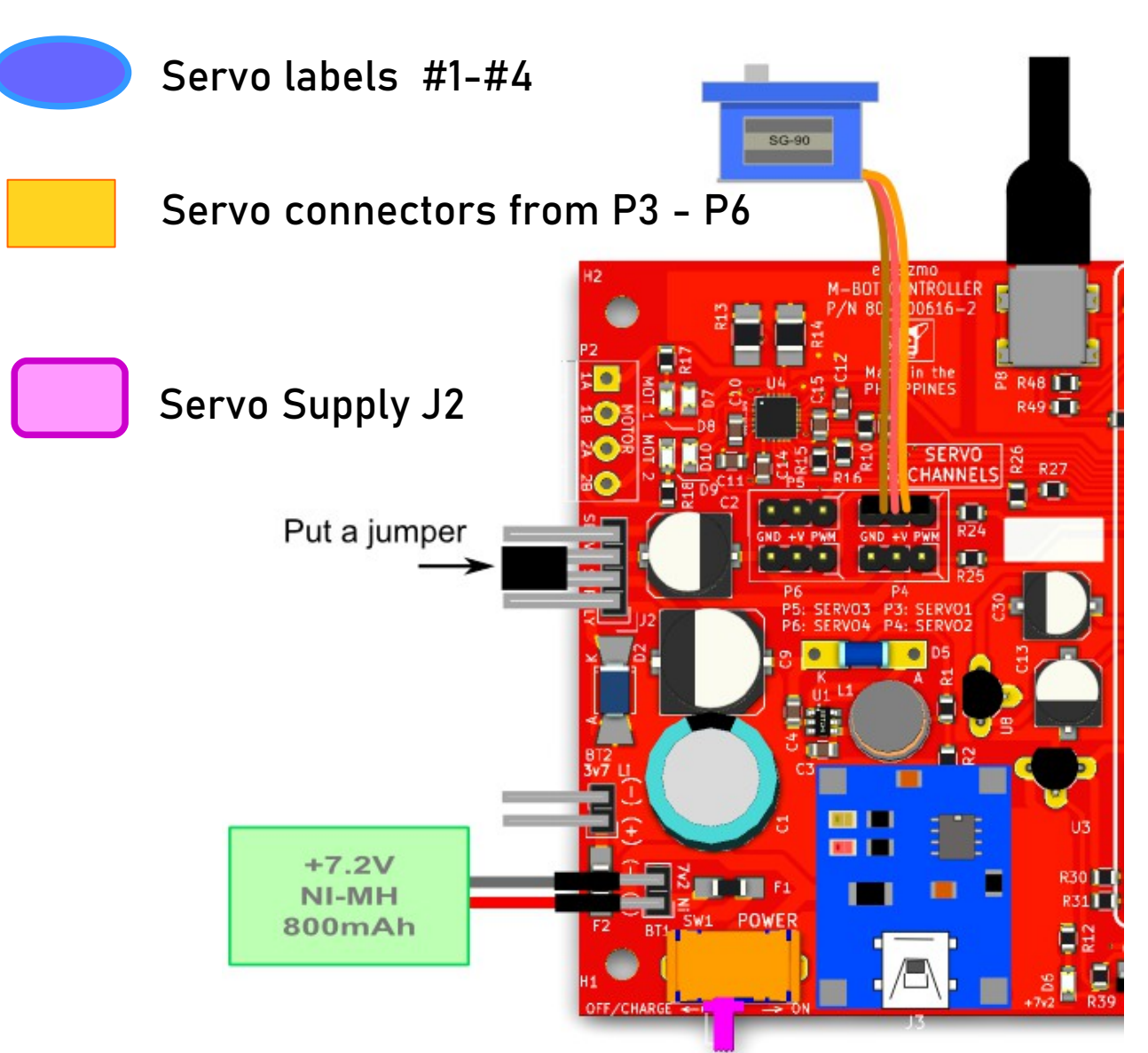

### **Softwares and library**

### **Arduino IDE**

www.e-gizmo.net/oc/kits documents/ARDUINO IDE SOFTWARES Download Arduino 1.8.5 egizmo themes new (Windows) Choose your Arduino IDE for your OS.

**DriverS Install this first!** RL2303\_Prolific\_DriverInstaller\_v1.10.0 www.e-gizmo.net/oc/kits documents/ARDUINO IDE SOFTWARES Download Prolific Driver v10.0 (Windows) (For Mac OS users) Download md\_PL2303\_MacOSX

### Library Add to My Documents>Arduino>libraries

www.e-gizmo.net/oc/kits documents/PB0T2018 Download eGizmo\_PB0T2018.zip and eGizmo\_PS2Controller (Unzip this before you move to libraries)

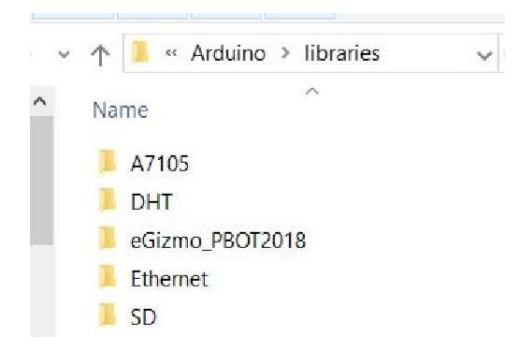

### **Connect the EBOT to PC**

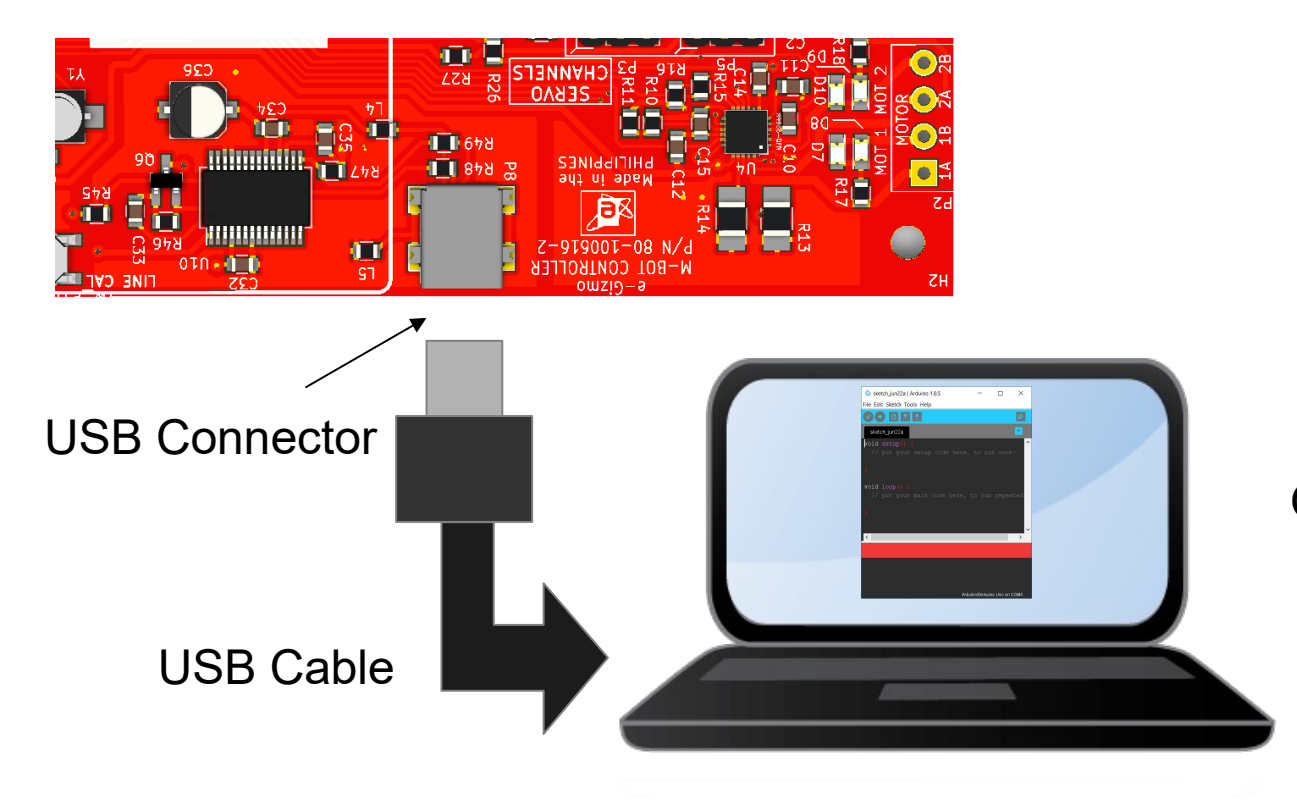

Open Arduino IDE.

## Uploading eBot e-Gra.ino

On the Arduino IDE. 1.For EBOT w/ EGRA codes <u>you need PS2 controller</u> Open the E-BOT\_4x4\_EGRA\_PS2\_CONTROLLED.ino Go to File>Open> E-BOT\_4x4\_EGRA\_PS2\_...ino

E-BOT\_4x4\_EGRA\_PS2\_CONTROLLED

- E-BOT\_4x4\_LINE
- E-BOT\_4x4\_MAZE
- E-BOT\_4x4\_SOCCER\_BT\_CONTROLLED
- E-BOT\_4x4\_SUMO
- 2. Board select

Go to Tools>Boards>gizDuino (mini) w/ Atmega168

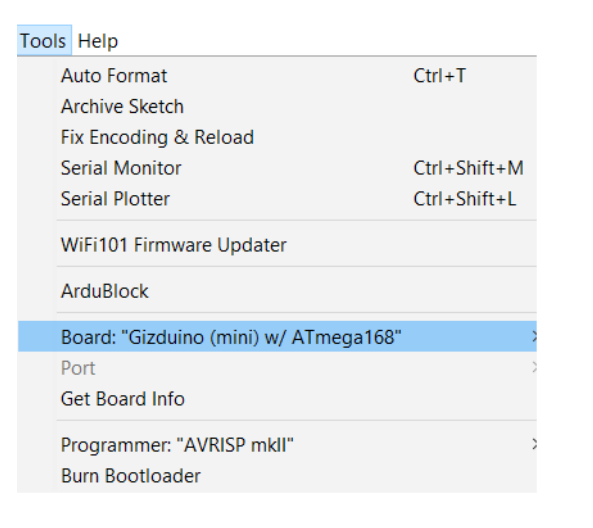

Sketch

3. Port select Go to Tools>Port>COM# Select the correct port Go to Device Manager if you're not sure.

Tips for uploading: Press and Hold the SYS RST (SW3) switch ON the power and Click Upload. Release RST when done.

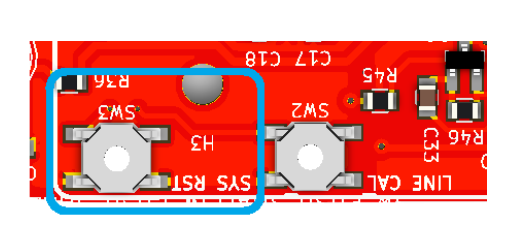

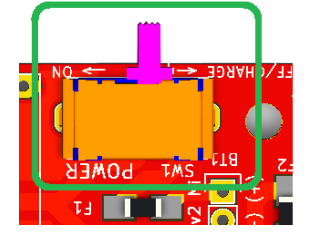

SYS RST

POWER SW

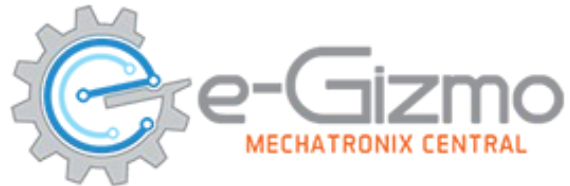

### **PS2 Controller button functions**

Universal PS2 Controller.

L1 and L2 = Gripper Pick or relase

> Buttons Up = Forward LEFT = Turn Left Right = Turn Right Down = Reverse

R1 and R2 = Lift up and Down Shape button Triangle and Cross = Tuck up and down Square and Circle = Base turn left And turn right Left Joystick = Motor Controls

## MOTOR CONTROLS SYNTAX

#### SYNTAX

Set motor direction:

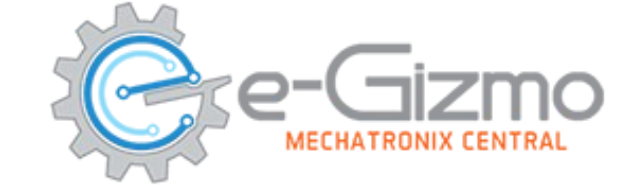

```
PBOT.DIRECTION(whichmotor,dir);
where:
whichmotor = MOTOR_A or MOTOR_B, MOTOR_BOTH
dir = MOTOR_FWD,MOTOR_REV
```

Set motor speed:

```
PBOT.SPEED(whichmotor,speed);
```

where:

```
whichmotor = MOTOR_A or MOTOR_B, MOTOR_BOTH
speed = 0 to 255, 0 = Full Stop, 80 = Neutral,255 = High, limit 250
```

EXAMPLES;

```
PBOT.DIRECTION(MOTOR_BOTH, MOTOR_FWD); // Move Forward PBOT.SPEED(MOTOR_BOTH, 80);
```

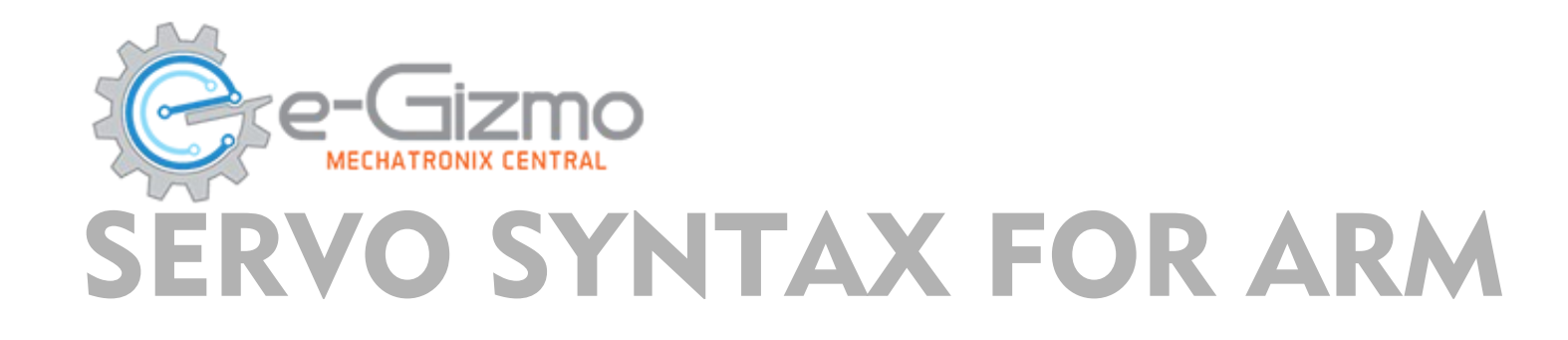

#### SYNTAX

PBOT.SERVO(whichSERVO,pulsewidth);

where:

Whichservo = 1 to 4, ignore other values Pulsewidth = 0 to 180 (degrees)

- value less than 500 stops the Servo PWM generator
- the pulsewidth converted to degrees from 0 to 180 (default)

```
EXAMPLES;
```

```
PBOT.SERVO(1, 15);
delay(1000);
PBOT.SERVo(1, 90);
delay(1000);
```

### Turn your Ebot Sumo for More Functions like...

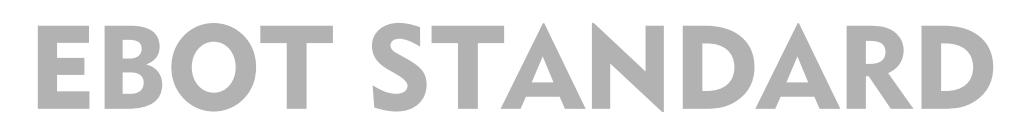

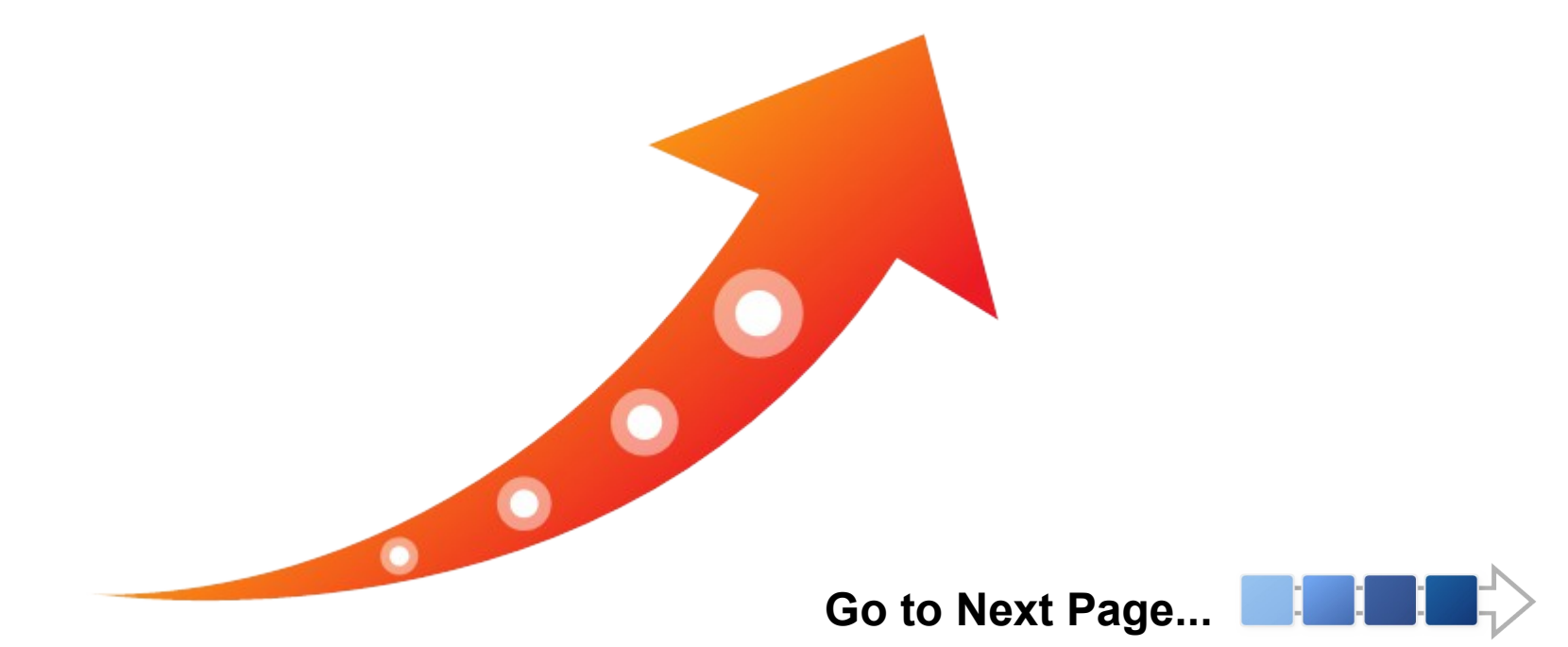

# LINE SENSOR LINE FOLLOWER CONNECTIONS

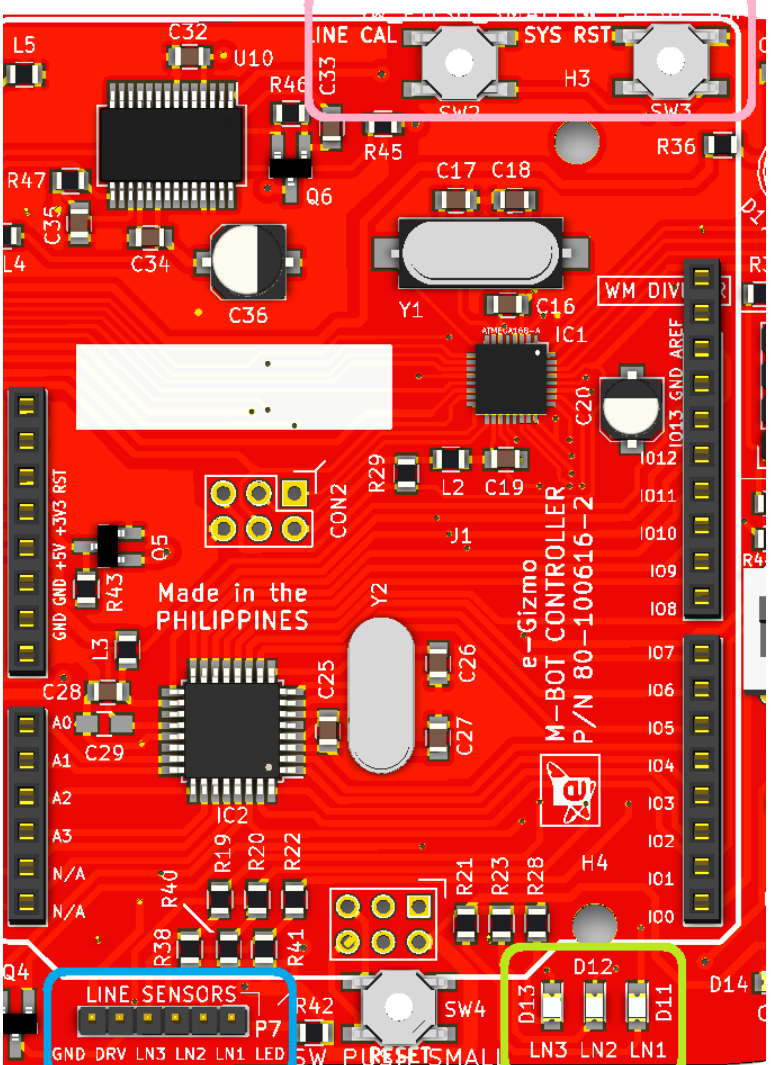

LINE CAL – for making line sensor calibrated as easy. (to calibrate read the page 5)

LINE SENSORS CONNECTION (P7): GND,DRV,LN3,LN2,LN1

LINE SENSOR LED INDICATORS:

- LN3(D13), LN2(D12),LN1(D11)
- if LED is ON, black color detected
- if LED is OFF, white color detected

#### LINE SENSOR ARRAY:

3 channel Line sensors

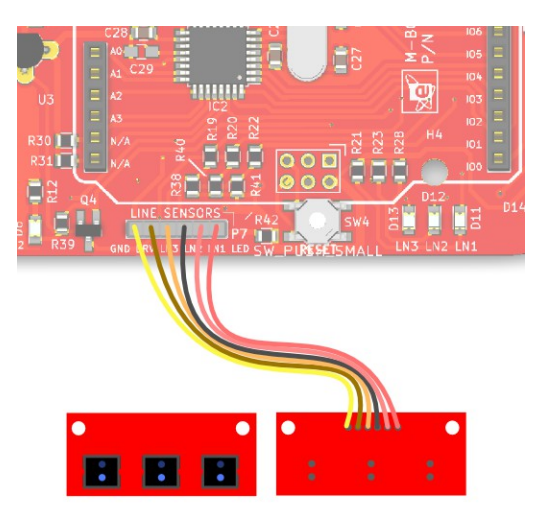

# **Uploading Linebot.ino**

#### On the Arduino IDE.

1 Line Follower codes

### For line follower

Go to File>Examples>eGizmo\_PB0T2018>LINEB0T

| eGizmo_PBOT2018 | AVOID_COLLISION |
|-----------------|-----------------|
| EmonLib         | LINEBOT         |
| Esp8266EasyloT  | MAZE            |
| ESP8266wifi     | MOTOR_TEST      |
| Ethernet        | SERVO_SWEEP     |
| etherShield     | SUMO            |

#### 2. Board select Go to Tools>Boards>gizDuino (mini) w/ Atmega168

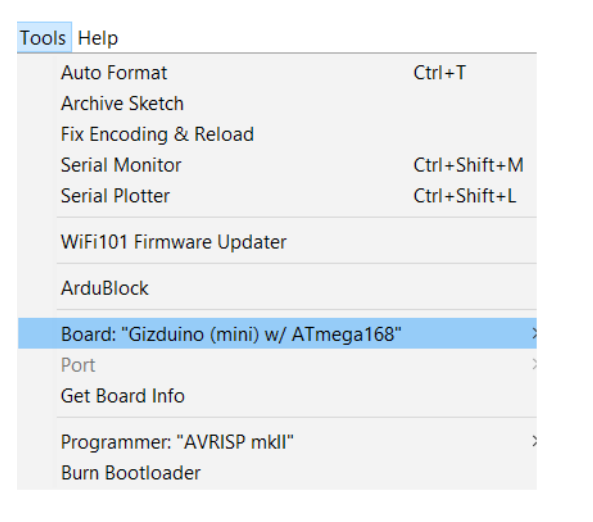

#### 3. Port select

- Go to Tools>Port>COM#
- Select the correct port
- Go to Device Manager if you're not sure.

#### Tips for uploading:

• Press and Hold the SYS RST (SW3) switch ON the power and Click Upload. Release RST when done.

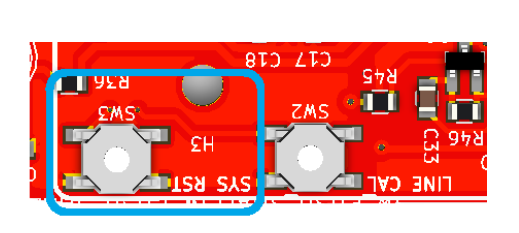

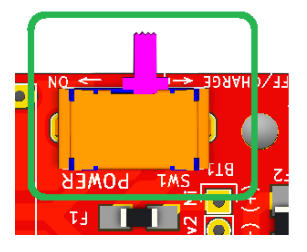

SYS RST

POWER SW

### LINE SENSOR

1. After uploading your code for linesensors. Turn OFF the POWER switch.

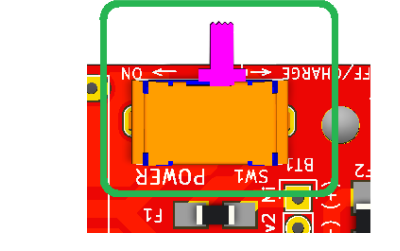

Turn

Off

2. Place the eGizmo PBOT controller to the "black line" then

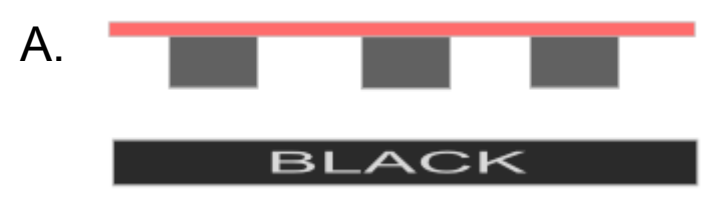

Press and Hold LINE CAL and SYS RST, while pressing and holding the buttons,

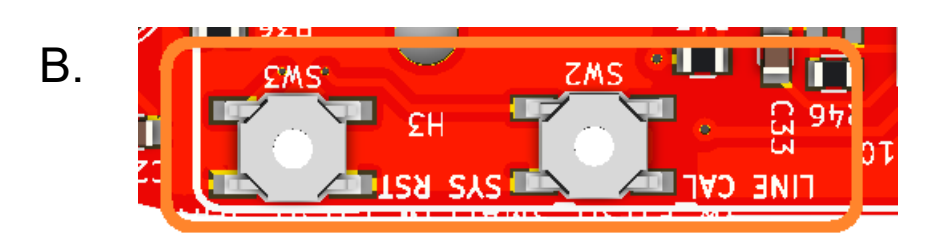

Turn ON the POWER Switch.

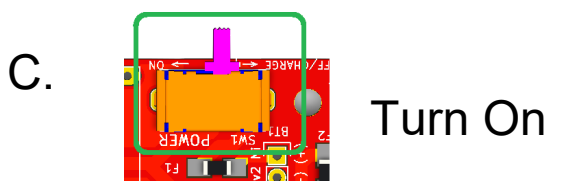

CALIBRATION1,2

LN2 (D12 LED indicator) is ON.

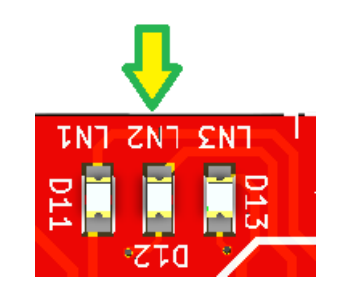

### LINE SENSOR CALIBRATION 3

3. First RELEASE the SYS RST followed by LINE CAL. Make sure the 3CH Line sensors are faces on the "black line"

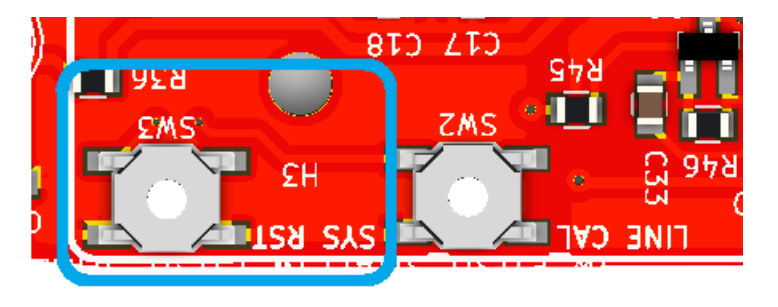

and you will see the LN1 and LN3 (D11 and D13 LED indicators) are Turn ON and LN1 is blinking. Now Press LINE CAL once for the black color calibration.

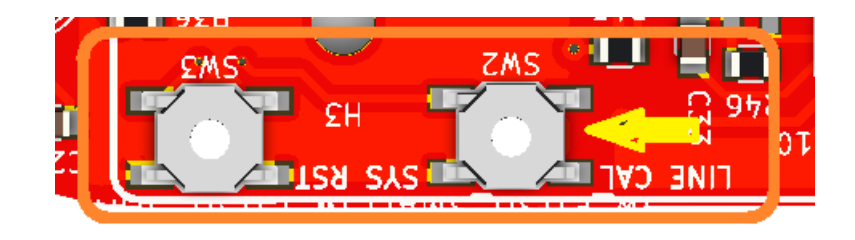

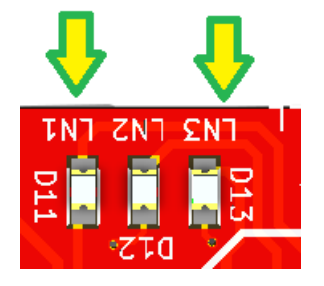

### LINE SENSOR

4. Next, if the L3 (D13 LED indicator) is blinking. CALIBRATION 4,5

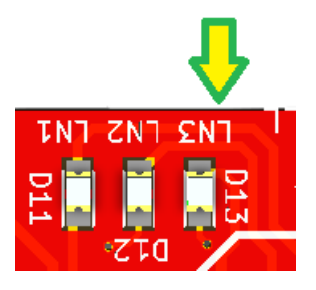

Place the 3CH Line sensors on the "White track".

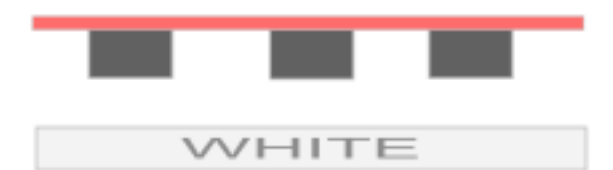

Then Press LINE CAL again once for the white color calibration.

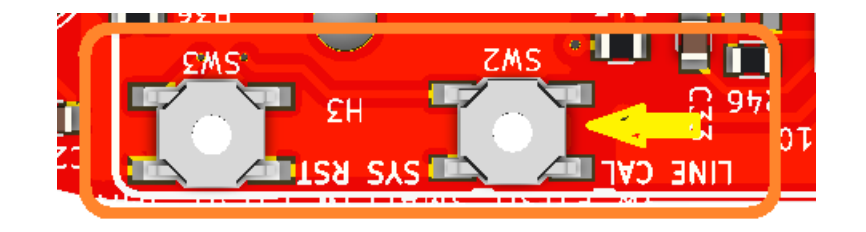

After that you will see all the LEDS for linesensors are ON.

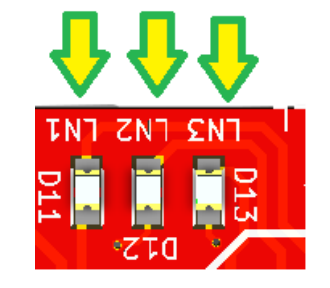

5. Now your eGizmo PBOT Controller Linesensors are calibrated. Then Press the RESET button or Switch off and turn ON again. You can now trace the line and DONE.

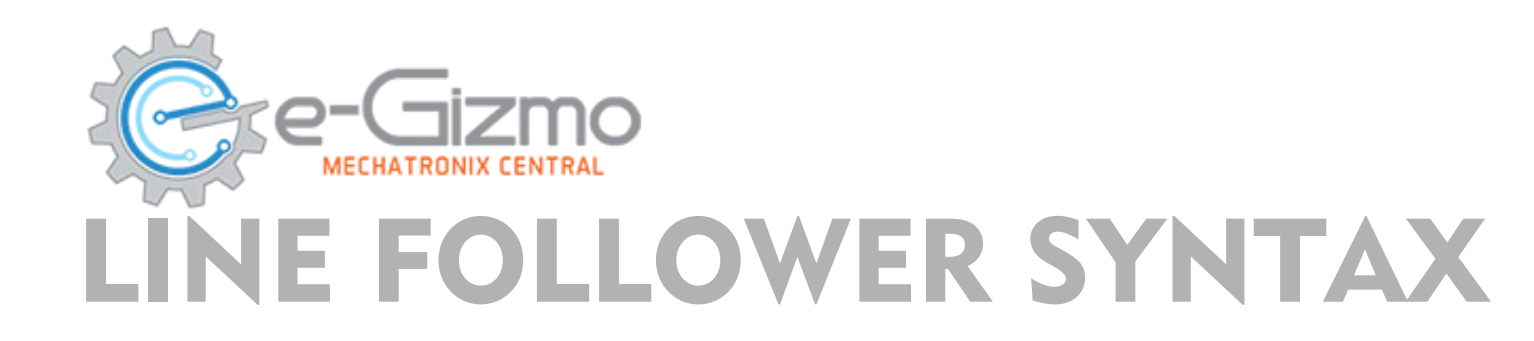

### SYNTAX

- PB0T.LS1\_LEFT();
- PBOT.LS2\_CENTER();
- PBOT.LS3\_RIGHT();

#### OUTPUT

- WHITE LINE DETECTED = 0 or LOW
- BLACK LINE DETECTED = 1 or HIGH

#### EXAMPLES;

```
If (PBOT.LS2_CENTER() == HIGH) // if line sensor 2 center is high
{
   Serial.println("Black line detected!");
}
```

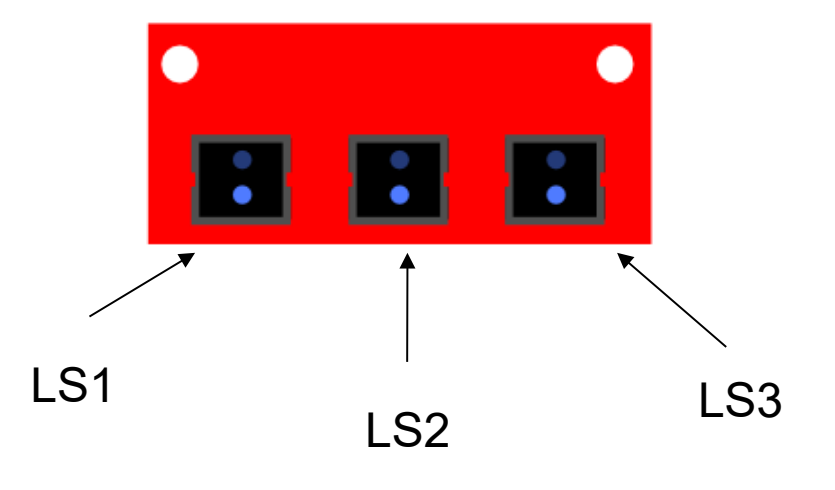

### MOTORS CONNECTION SECTION

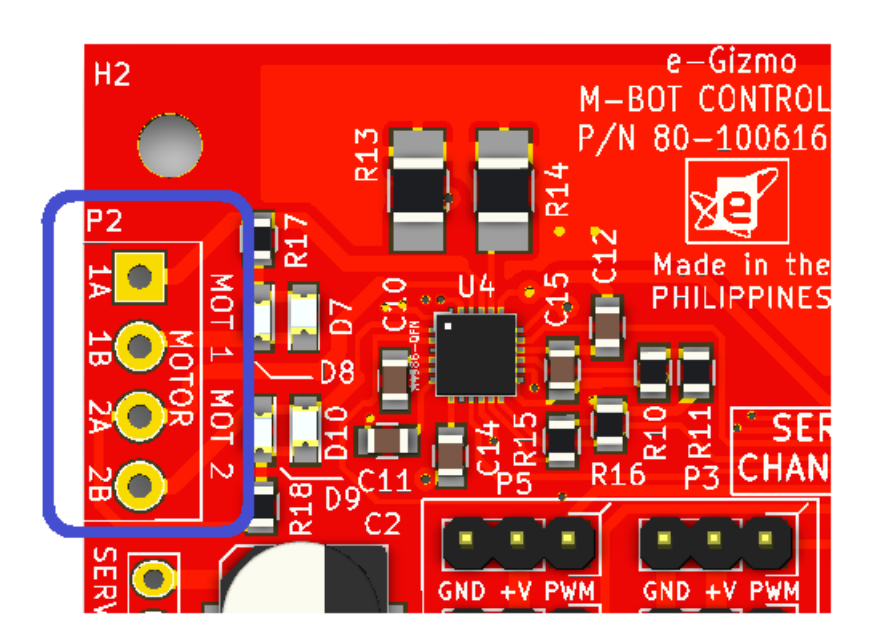

MOTOR WIRE CONNECTIONS (P2): MOT 1 – 1A,1B ; MOT2 – 2A,2B MOT 1 = LEFT Blue-Bottom Yellow-Upper MOT 2 = RIGHT **Green-Upper Black-Bottom** 

\*Please don not depends on the color of the wires. Follow the location of it.

# **Uploading Motor Test.ino**

#### On the Arduino IDE.

1 Motor controls codes

### **Direction/Speed**

Go to File>Examples>eGizmo\_PB0T2018>M0TOR\_TEST

| eGizmo_PBOT2018 | AVOID_COLLISION |
|-----------------|-----------------|
| EmonLib         | LINEBOT         |
| Esp8266EasyloT  | MAZE            |
| ESP8266wifi     | MOTOR_TEST      |
| Ethernet        | SERVO_SWEEP     |
| etherShield     | SUMO            |

#### 3. Port select

- Go to Tools>Port>COM#
- Select the correct port
- Go to Device Manager
- if you're not sure.

#### 2. Board select Go to Tools>Boards>gizDuino (mini) w/ Atmega168

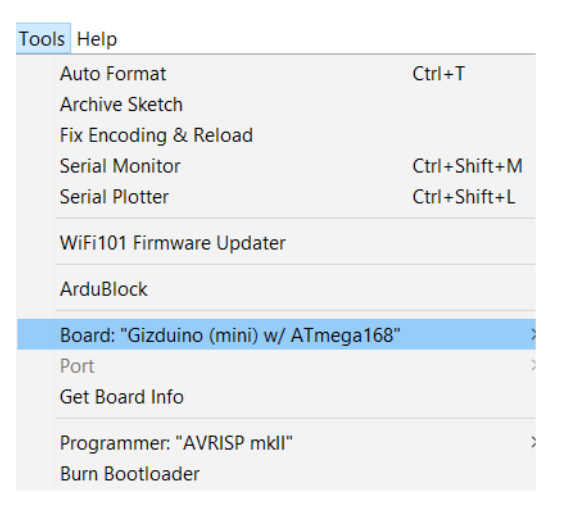

#### Tips for uploading:

• Press and Hold the SYS RST (SW3) switch ON the power and Click Upload. Release RST when done.

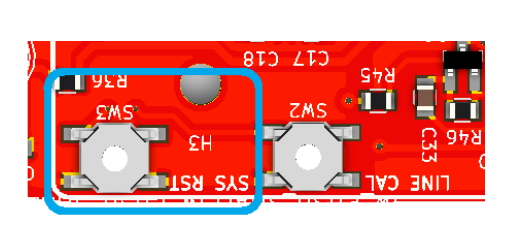

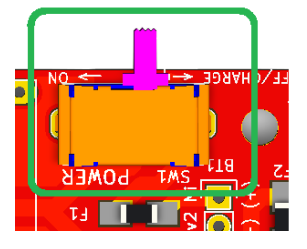

SYS RST

POWER SW

## MOTOR CONTROLS SYNTAX

#### SYNTAX

Set motor direction:

• **PBOT.DIRECTION(**whichmotor,dir);

where:

```
whichmotor = MOTOR_A or MOTOR_B, MOTOR_BOTH
dir = MOTOR_FWD,MOTOR_REV
```

Set motor speed:

• **PBOT.SPEED**(whichmotor,speed);

where:

whichmotor = MOTOR\_A or MOTOR\_B, MOTOR\_BOTH

• speed = 0 to 255, 0 = Full Stop, 80 = Neutral, 255 = High, limit 250

EXAMPLES;

```
PBOT.DIRECTION(MOTOR_BOTH, MOTOR_FWD); // Move Forward PBOT.SPEED(MOTOR_BOTH, 80);
```

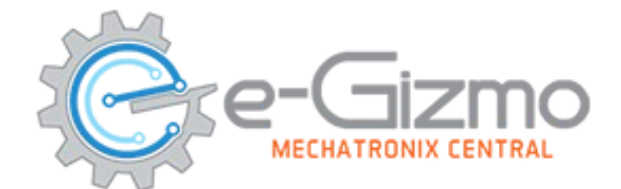

## MAZE/SUMO IR SENSORS CONNECTIONS

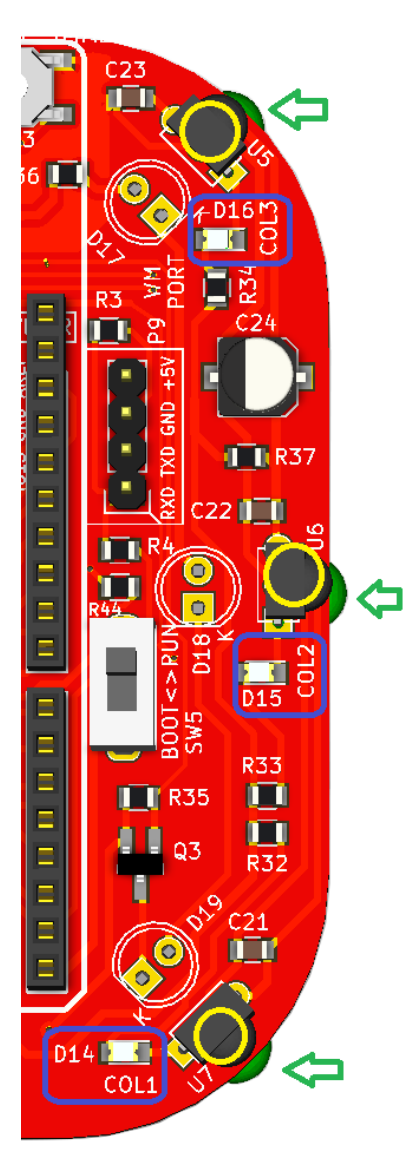

- IR RECEIVERS 38Khz - U5, U6, U7
- IR LED TRASMITTER
  - D17, D18, D19
  - Distance Range: 2 4 inches
- IR LED INDICATORS
  - COL1 (D14), COL2 (D15), COL3 (D16)
  - if LED is ON, Object detected
  - if LED is OFF, No object detected

# **Uploading Maze.ino**

#### On the Arduino IDE.

### **Maze Solver**

#### 1. Maze Solver codes

Go to File>Examples>eGizmo\_PB0T2018>MAZE

| eGizmo_PBOT2018                          | AVOID_COLLISION |
|------------------------------------------|-----------------|
| EmonLib<br>Esp8266EasyloT<br>ESP8266wifi | LINEBOT         |
|                                          | MAZE            |
|                                          | MOTOR_TEST      |
| Ethernet                                 | SERVO_SWEEP     |
| etherShield                              | SUMO            |

#### 2. Board select Go to Tools>Boards>gizDuino (mini) w/ Atmega168

| ool | s Help                                |              |
|-----|---------------------------------------|--------------|
|     | Auto Format                           | Ctrl+T       |
|     | Archive Sketch                        |              |
|     | Fix Encoding & Reload                 |              |
|     | Serial Monitor                        | Ctrl+Shift+M |
|     | Serial Plotter                        | Ctrl+Shift+L |
|     | WiFi101 Firmware Updater              |              |
|     | ArduBlock                             |              |
|     | Board: "Gizduino (mini) w/ ATmega168" | )            |
|     | Port                                  | >            |
|     | Get Board Info                        |              |
|     | Programmer: "AVRISP mkII"             | >            |
|     | Burn Bootloader                       |              |
|     |                                       |              |

3. Port select

- Go to Tools>Port>COM#
- Select the correct port
- Go to Device Manager if you're not sure.

Tips for uploading:

• Press and Hold the RST (SW3) switch ON the power and Click Upload. Release RST when done.

# **Uploading Sumo.ino**

#### On the Arduino IDE.

1. Sumo fighting codes

### Sumo Fight

Go to File>Examples>eGizmo\_PB0T2018>SUM0

| eGizmo_PBOT2018 | AVOID_COLLISION |
|-----------------|-----------------|
| EmonLib         | LINEBOT         |
| Esp8266EasyloT  | MAZE            |
| ESP8266wifi     | MOTOR_TEST      |
| Ethernet        | SERVO_SWEEP     |
| etherShield     | 3 SUMO          |

- 3. Port select
  - Go to Tools>Port>COM#
- Select the correct port
- Go to Device Manager if you're not sure.

#### 2. Board select Go to Tools>Boards>gizDuino (mini) w/ Atmega168

| ool | s Help                                |              |
|-----|---------------------------------------|--------------|
|     | Auto Format                           | Ctrl+T       |
|     | Archive Sketch                        |              |
|     | Fix Encoding & Reload                 |              |
|     | Serial Monitor                        | Ctrl+Shift+M |
|     | Serial Plotter                        | Ctrl+Shift+L |
|     | WiFi101 Firmware Updater              |              |
|     | ArduBlock                             |              |
|     | Board: "Gizduino (mini) w/ ATmega168" | ;            |
|     | Port                                  | ;            |
|     | Get Board Info                        |              |
|     | Programmer: "AVRISP mkII"             | :            |
|     | Burn Bootloader                       |              |
|     |                                       |              |

Tips for uploading:

• Press and Hold the RST (SW3) switch ON the power and Click Upload. Release RST when done.

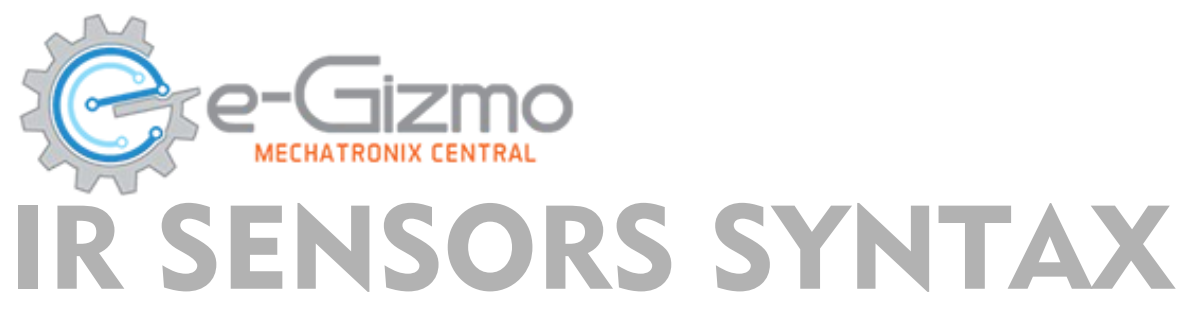

#### SYNTAX

- PBOT.COL1\_RIGHT();
- PBOT.COL2\_CENTER();
- PBOT.COL3\_LEFT();

#### OUTPUT

- NO OBJECT DETECTED = 0 or LOW
- OBJECT DETECTED = 1 or HIGH

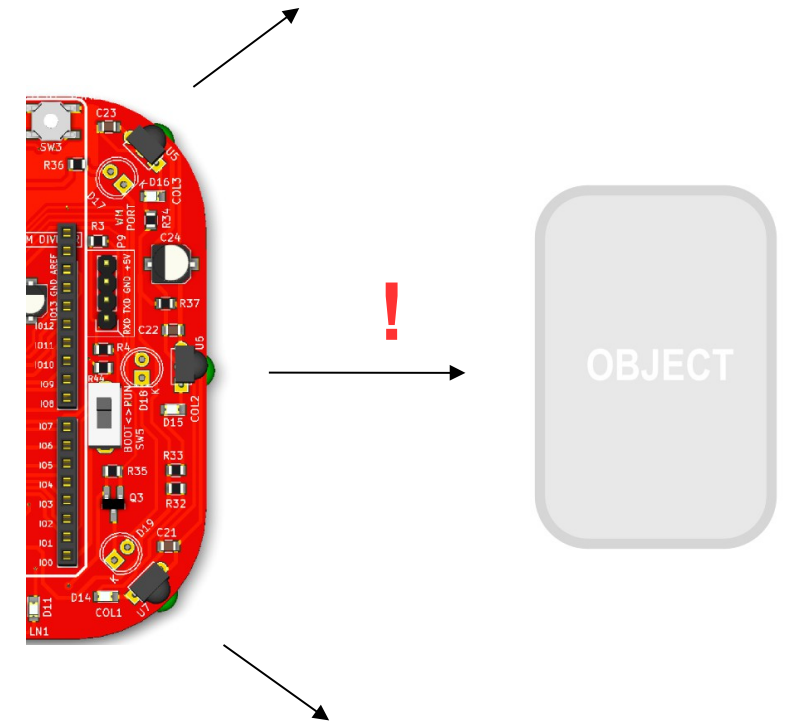

#### EXAMPLES;

```
If (PBOT.COL2_CENTER() == HIGH) // if IR sensor 2 center is high
{
   Serial.println("Object detected!");
}
```

## SERVO CONNECTION

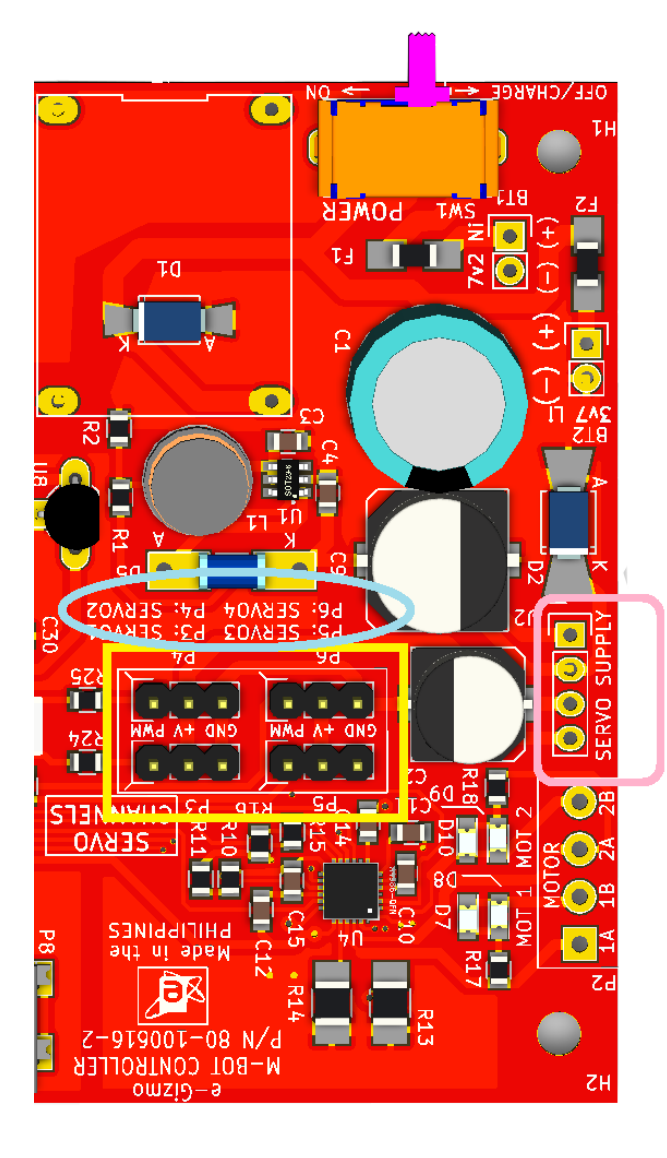

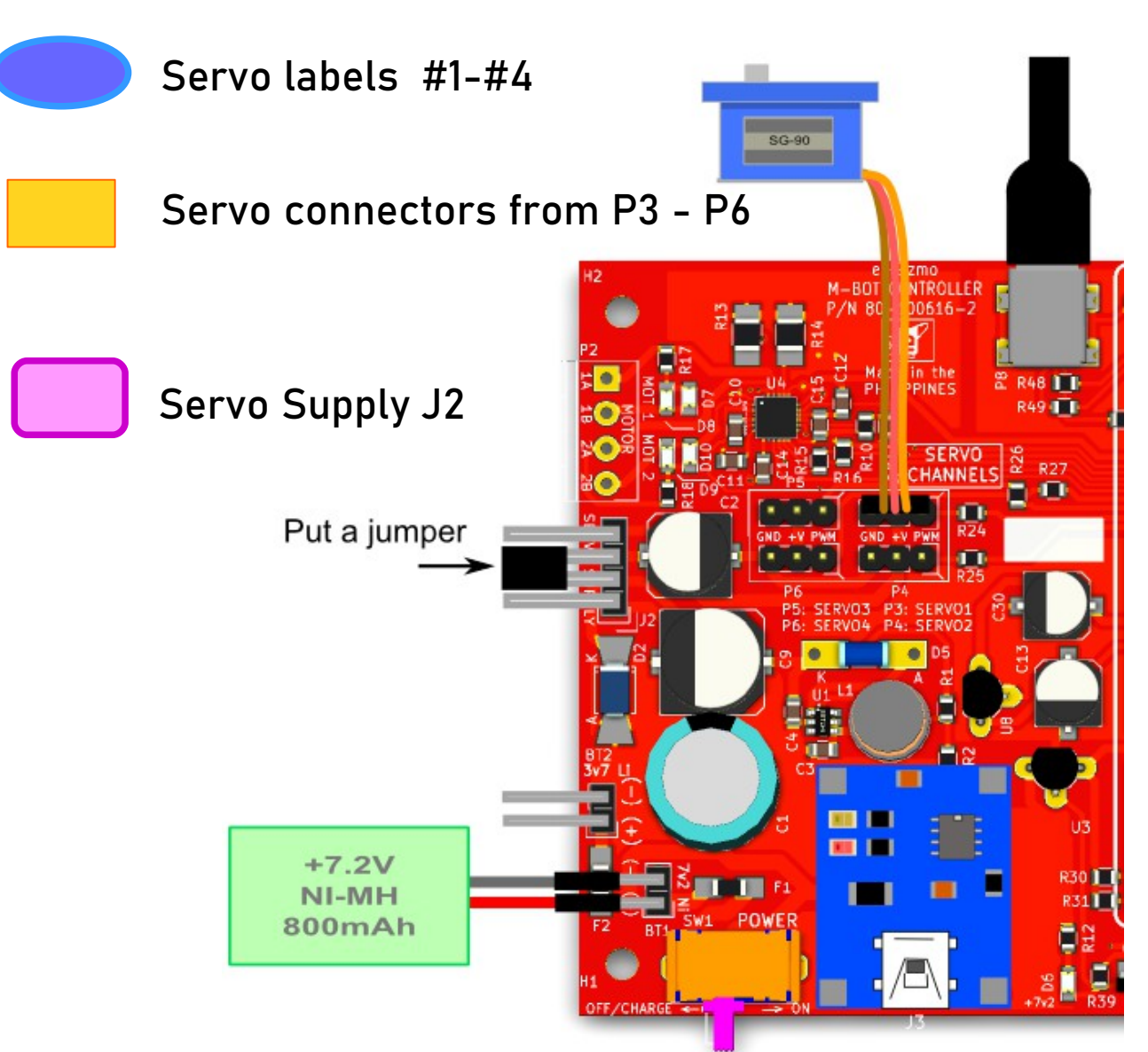

## Uploading Servo sweep.ino

On the Arduino IDE.

1. Maze Solver codes

Go to File>Examples>eGizmo\_PB0T2018> Servo\_Sweep

| eGizmo_PBOT2018                                                     | AVOID_COLLISION |
|---------------------------------------------------------------------|-----------------|
| EmonLib<br>Esp8266EasyloT<br>ESP8266wifi<br>Ethernet<br>etherShield | LINEBOT         |
|                                                                     | MAZE            |
|                                                                     | MOTOR_TEST      |
|                                                                     | SERVO_SWEEP     |
|                                                                     | SUMO            |

3. Port select Go to Tools>Port>COM# Select the correct port Go to Device Manager if you're not sure.

**Servo Controls** 

#### 2. Board select Go to Tools>Boards>gizDuino (mini) w/ Atmega168

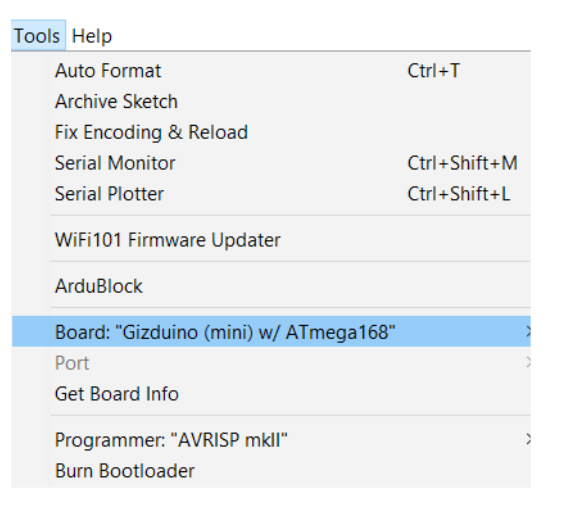

Tips for uploading: Press and Hold the RST (SW3) switch ON the power and Click Upload. Release RST when done.

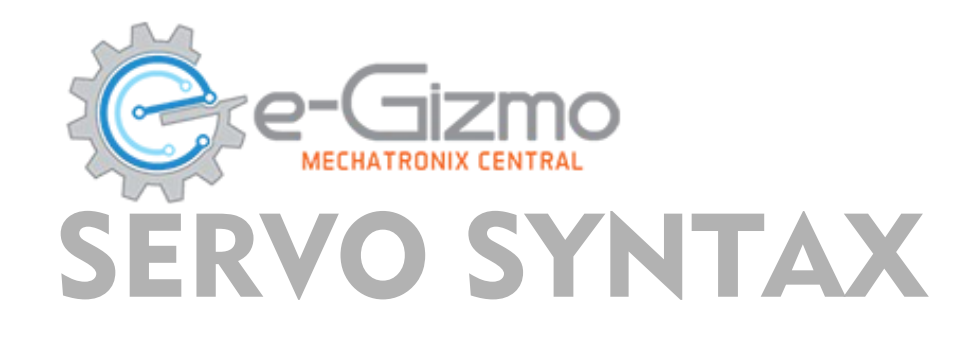

#### SYNTAX

PBOT.SERVO(whichSERVO,pulsewidth);

where:

Whichservo = 1 to 4, ignore other values Pulsewidth = 0 to 180 (degrees)

- value less than 500 stops the Servo PWM generator
- the pulsewidth converted to degrees from 0 to 180 (default)

```
EXAMPLES;
```

```
PBOT.SERVO(1, 15);
delay(1000);
PBOT.SERVo(1, 90);
delay(1000);
```

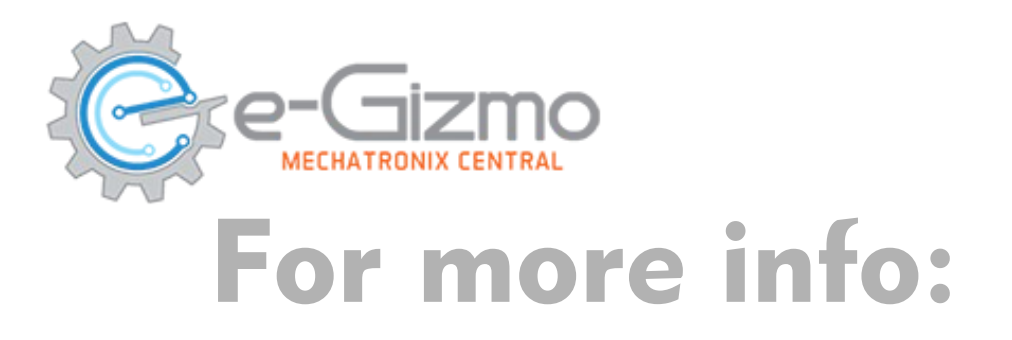

Website: www.e-gizmo.net

- Egizmo Tech blog
- Facebook: eGizmoMechatronix
- Youtube Channel: e-Gizmo Mechatronix Central